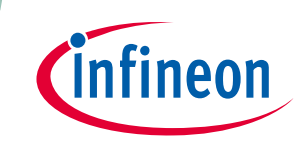

# EVAL-M1-36-44A User Manual

## iMOTION™ Modular Application Design Kit

## About this document

### Scope and purpose

This application note provides an overview of the evaluation board EVAL-M1-36-44A including its main features, key data, pin assignments and mechanical dimensions.

EVAL-M1-36-44A is a complete evaluation-board including a 3-phase IPM for motor drive applications. Together with EVAL-M1-101T or EVAL-M1-099M it features and demonstrates Infineon's IPM technology for motor drives.

The evaluation board EVAL-M1-36-44A for Intelligent Power Modules (IPM) was developed to support customers during their first steps designing applications with CIPOS<sup>™</sup> Nano power modules.

### **Intended audience**

This application note is intended for all technical specialists working with the EVAL-M1-36-44A board.

## **Table of Contents**

| About this        | document                                            | 1 |
|-------------------|-----------------------------------------------------|---|
| Table of Co       | ontents                                             | 1 |
| 1                 | Safety precautions                                  | 2 |
| 2                 | Introduction                                        | 3 |
| 3                 | Main features                                       | 5 |
| 3.1               | Key data                                            | 6 |
| 4                 | Pin Assignments1                                    | 0 |
| 5                 | Getting Started with EVAL-M1-36-44A1                | 2 |
| 5.1               | Setting up the system1                              | 2 |
| 5.2               | iMOTION™ development tools and software1            | 4 |
| 5.2.1             | MCEWizard setup overview1                           | 4 |
| 5.2.2             | MCEDesigner setup overview1                         | 6 |
| 6                 | Schematics and Layout1                              | 8 |
| 6.1               | DC-Link Voltage Measurement1                        | 8 |
| 6.2               | Inverter section using CIPOS <sup>™</sup> Nano IPM1 | 9 |
| 6.3               | Current Measurement and Over Current Circuit2       | 0 |
| 6.4               | Auxiliary Power supply2                             | 1 |
| 6.5               | PCB Layout2                                         | 2 |
| 7                 | Bill of Materials of EVAL-M1-36-44A2                | 4 |
| 8                 | Reference2                                          | 7 |
| <b>Revision</b> H | istory2                                             | 8 |

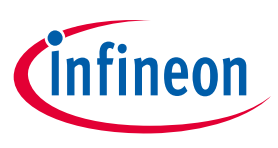

Safety precautions

## **1** Safety precautions

In addition to the precautions listed throughout this manual, please read and understand the following statements regarding hazards associated with development systems.

| Table 1 | Precau | Itions                                                                                                    |
|---------|--------|----------------------------------------------------------------------------------------------------|
|         |        | Caution: The ground potential of the EVAL-M1-36-44A system is biased to a negative DC<br>bus voltage potential. When measuring voltage waveform by oscilloscope, the scope's<br>ground needs to be isolated. Failure to do so may result in personal injury or death, and<br>equipment damage. Darkened display LEDs are not an indication that capacitors have<br>discharged to safe voltage levels.                                      |
|         |        | Caution: EVAL-M1-36-44A system contains DC bus capacitors which take time to<br>discharge after removal of the main supply. Before working on the drive system, wait<br>three minutes for capacitors to discharge to safe voltage levels. Failure to do so may<br>result in personal injury or death. Darkened display LEDs are not an indication that<br>capacitors have discharged to safe voltage levels.                               |
|         |        | Caution: Only personnel familiar with the drive and associated machinery should plan<br>or implement the installation, start-up and subsequent maintenance of the system.<br>Failure to comply may result in personal injury and/or equipment damage.                                                                                                    |
|         |        | Caution: The surfaces of the drive may become hot, which may cause injury.                                                                                                    |
|         |        | Caution: The EVAL-M1-36-44A board contains parts and assemblies sensitive to<br>electrostatic discharge (ESD). Electrostatic control precautions are required when<br>installing, testing, servicing or repairing this assembly. Component damage may result<br>if ESD control procedures are not followed. If you are not familiar with electrostatic<br>control procedures, refer to applicable ESD protection handbooks and guidelines. |
|         |        | Caution: An incorrectly applied or installed drive can result in component damage or<br>reduction in product lifetime. Wiring or application errors such as undersized motor,<br>incorrect or inadequate DC supply, or excessive ambient temperatures may result in<br>system malfunction.                                                                                                    |
|         |        | Caution: Remove or connect the control board from or to the power drive. Wait three<br>minutes after removing power from the power drive to discharge the bus capacitors. Do<br>not attempt to service the drive until the bus capacitors have discharged to zero. Failure<br>to do so may result in personal injury or death.                                                                                                    |
|         |        | Caution: The EVAL-M1-36-44A board is shipped with packing materials that need to be<br>removed prior to installation. Failure to remove all packing materials which are<br>unnecessary for system installation may result in overheating or abnormal operating<br>condition.                                                                                                    |

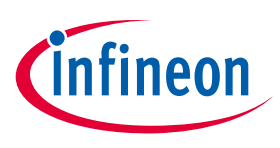

### Introduction

## 2 Introduction

The EVAL-M1-36-44A evaluation board is a part of the iMOTION<sup>™</sup> Modular Application Design Kit for drives (iMOTION<sup>™</sup> MADK).

The MADK-platform is intended to use various power stages with different control boards. These boards can be easily interfaced through the 20 pin iMOTION<sup>™</sup> MADK M1 interface connector which is 20 pin connector.

This evaluation board was designed to give comprehensible solutions of a power stage featuring CIPOS<sup>™</sup> Nano. The board is equipped with all assembly groups for sensor less field oriented control (FOC). DC-link is provided by direct DC-input to give direct control to DC-ripple by external source. It contains in every of three output phases emitter-shunts for current sensing and a voltage divider for DC-link voltage measurement.

The EVAL-M1-36-44A evaluation board is available from Infineon. The features of this board are described in the design feature chapter of this document, whereas the remaining paragraphs provide information to enable the customers to copy, modify and qualify the design for production, according to their own specific requirements.

Environmental conditions were considered in the design of the EVAL-M1-36-44A. The design was tested as described in this document but not qualified regarding safety requirements or manufacturing and operation over the whole operating temperature range or lifetime. The boards provided by Infineon are subject to functional testing only.

Evaluation boards are not subject to the same procedures as regular products regarding Returned Material Analysis (RMA), Process Change Notification (PCN) and Product Discontinuation (PD). Evaluation boards are intended to be used under laboratory conditions by specialists only.

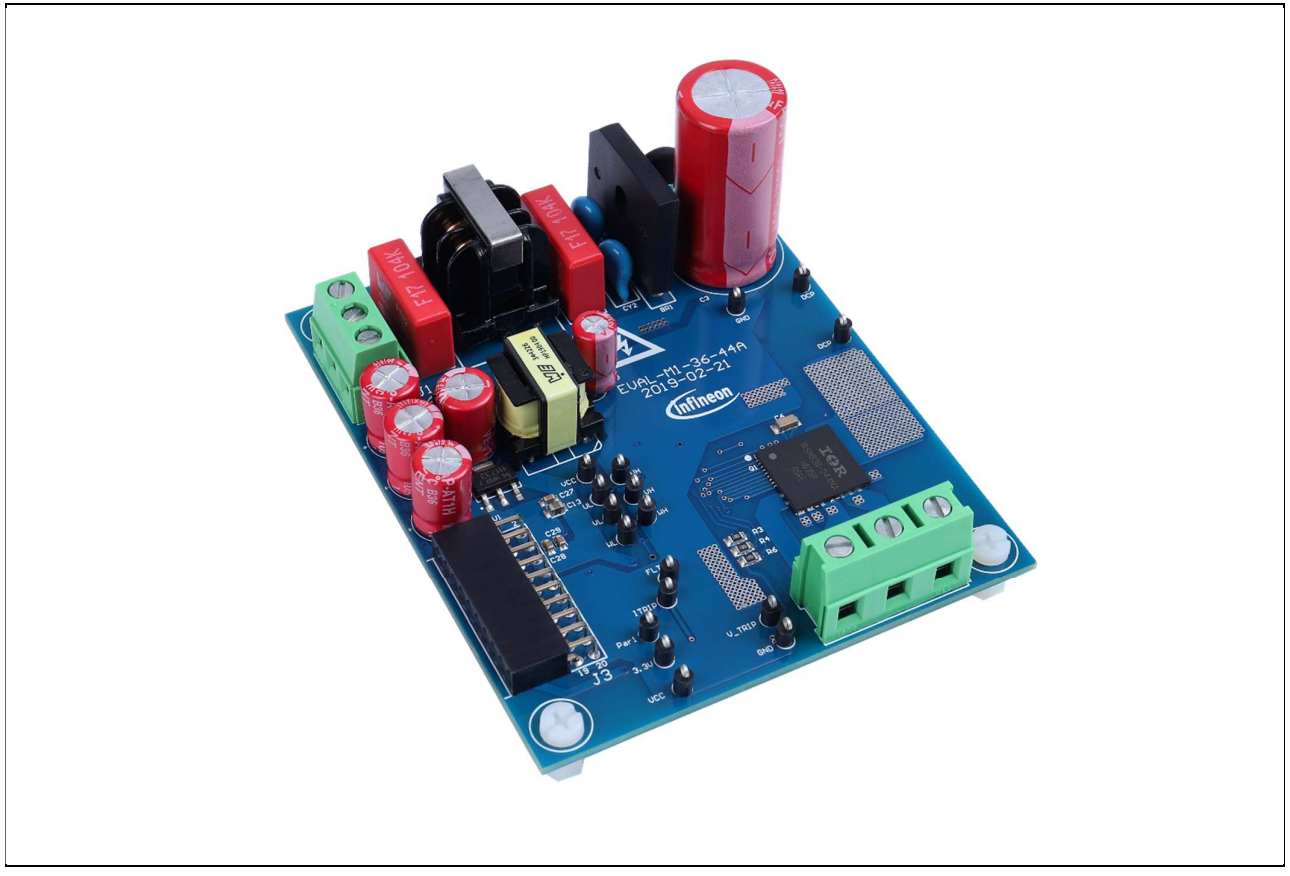

Figure 1 Evaluation-board EVAL-M1-36-44A

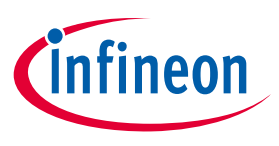

### Introduction

Figure 1 shows the evaluation board EVAL-M1-36-44A. This document explains the features and details of CIPOS<sup>™</sup> Nano IRSM836-044MA. This module is rated 250 V. Ratings and other details of the board are explained in the subsequent sections.

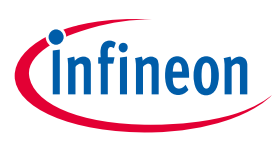

## 3 Main features

EVAL-M1-36-44A is an evaluation board for motor drive applications based on a 3-phase IPM. Combined with one of the available MADK control board options, it demonstrates Infineon's IPM technology for motor drives. The kit demonstrates Infineon's IPM technology for motor drives.

CIPOS<sup>™</sup> Nano Intelligent Power Module (IRSM836-044MA) features are:

- Integrated gate drivers and bootstrap functionality
- Open-source for leg-shunt current sensing
- Protection shutdown pin
- Low RDS (on) Trench MOSFET
- Under-voltage lockout for all channels
- Matched propagation delay for all channels
- Optimized dV/dt for loss and EMI trade offs
- 3.3 V Schmitt-triggered active high input logic
- Motor power range up to ~150 W, without heat sink
- Cross-conduction prevention logic
- Isolation 1500 V RMS min
- ROHS compliant

The evaluation board characteristics are:

- Nominal input voltage 120 V<sub>AC</sub>
- Default 120 W motor power out
- 3 leg shunt configuration
- 3.3 V logic compatible
- Overcurrent protection
- Fault diagnostic output
- PCB is 90x 75mm has two layers with 1oz (~35µm) copper each
- RoHS compliant

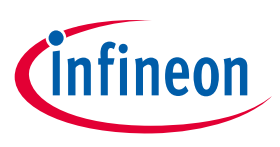

## 3.1 Key data

Figure 2 provides internal electrical schematics of IRSM836-044MA. For further information regarding these IPMs like static and dynamic electrical behavior, as well as thermal and mechanical characteristics please refer to the datasheet of the IRSM836-044MA.

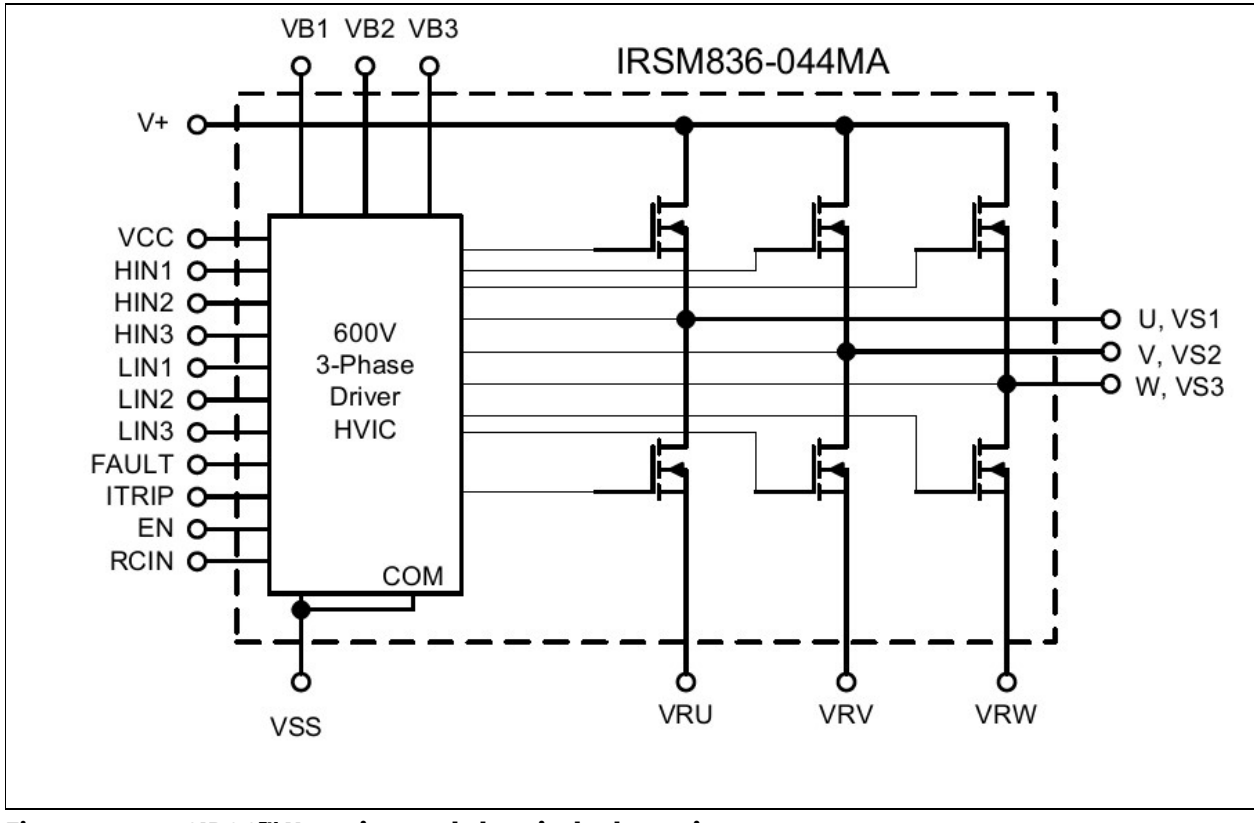

Figure 2 CIPOS<sup>™</sup> Nano internal electrical schematic

Table 2 lists major absolute maximum ratings of the IRSM836-044MA. Absolute maximum ratings are limitations which should not be less than minimum or higher than maximum ratings. Outside these limitations for safe operation, damage of the module should be expected.

| Symbol                  | Description                              | Min                      | Max                      | Unit             |
|-------------------------|------------------------------------------|--------------------------|--------------------------|------------------|
| BV <sub>DSS</sub>       | MOSFET Blocking Voltage                  |                          | 250                      | V                |
| I₀ @ T=25°C             | DC Output Current per MOSFET             |                          | 4                        | А                |
| I <sub>OP</sub>         | Pulsed Output Current                    |                          | 16                       | А                |
| P <sub>d</sub> @TC=25°C | Maximum Power Dissipation per MOSFET     |                          | 22                       | W                |
| V <sub>ISO</sub>        | Isolation Voltage (1min)                 |                          | 1500                     | V <sub>RMS</sub> |
| TJ                      | Operating Junction Temperature           | -40                      | 150                      | °C               |
| TL                      | Lead Temperature (Soldering, 20 seconds) |                          | 260                      | °C               |
| Ts                      | Storage Temperature                      | -40                      | 150                      | °C               |
| V <sub>S1,2,3</sub>     | High Side Floating Supply Offset Voltage | V <sub>B1,2,3</sub> - 20 | V <sub>B1,2,3</sub> +0.3 | V                |
| V <sub>B1,2,3</sub>     | High Side Floating Supply Voltage        | -0.3                     | 250                      | V                |

Table 2 CIPOS<sup>™</sup> Nano Absolute Maximum Ratings of IRSM836-044MA

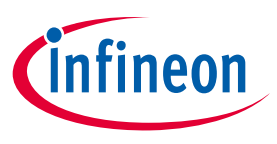

| Symbol          | Description                                        | Min                  | Мах                  | Unit |
|-----------------|----------------------------------------------------|----------------------|----------------------|------|
| V <sub>cc</sub> | Low Side and Logic Supply voltage                  | -0.3                 | 20                   | V    |
| V <sub>IN</sub> | Input Voltage of LIN, HIN, ITRIP, EN, RCIN,<br>FLT | V <sub>ss</sub> -0.3 | V <sub>cc</sub> +0.3 | V    |

Table 3 depicts the recommended operating conditions of IRSM836-044MA.

| Symbol              | Description                               | Min                | Мах                | Unit |
|---------------------|-------------------------------------------|--------------------|--------------------|------|
| V+                  | Positive DC Bus Input Voltage             |                    | 200                | V    |
| V <sub>S1,2,3</sub> | High Side Floating Supply Offset Voltage  |                    | 200                | V    |
| V <sub>B1,2,3</sub> | High Side Floating Supply Voltage         | V <sub>s</sub> +10 | V <sub>s</sub> +20 | V    |
| V <sub>cc</sub>     | Low Side and Logic Supply Voltage         | 11.5               | 18.5               | V    |
| V <sub>IN</sub>     | Input Voltage of LIN, HIN, ITRIP, EN, FLT | 0                  | 5                  | V    |
| F <sub>P</sub>      | PWM Carrier Frequency                     |                    | 20                 | kHz  |

 Table 3
 Recommended operating conditions of CIPOS<sup>™</sup> Nano IRSM836-044MA

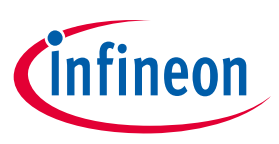

Table 4 shows the important specifications of the evaluation board EVAL-M1-36-44A.

| Parameters                            | Value                                                            | Conditions                                                                                                    |
|---------------------------------------|------------------------------------------------------------------|----------------------------------------------------------------------------------------------------|
| Input                                 |                                                                  | -                                                                                                    |
| Voltage                               | 100 - 120 V <sub>rms</sub>                                       | lower AC input, less motor power output                                                                                                    |
| Input current                         | 1 A                                                              | input 120 V <sub>AC</sub> , T <sub>a</sub> =25°C, IRSM836-044MA                                                                                                    |
| Output                                |                                                                  |                                                                                                    |
| Power(3phases)                        | 120 W**                                                          | IRSM836-044MA                                                                                                    |
| Current per leg                       | 0.75 A*                                                          | IRSM836-044MA                                                                                                    |
|                                       | f <sub>PWM</sub> =6 kHz, T <sub>a</sub> =25°C, T <sub>c</sub> =1 | .00°C, */**without heatsink                                                                                                    |
| DC Bus                                |                                                                  |                                                                                                    |
| Maximum DC bus voltage                | 200 V                                                            |                                                                                                    |
| Minimum DC bus voltage                | 60 V                                                             |                                                                                                    |
| Current feedback                      |                                                                  |                                                                                                    |
| Current sensing device<br>RS1,RS2,RS3 | 0.5 Ω                                                            | <ul> <li>The default configuration uses three shunts in the emitter paths. To implement single shunt sensing, the board should be modified:</li> <li>1) RS1 and RS3 have to be removed</li> <li>2) IU+,IV+,IW+ have to be connected</li> <li>3) R36 has to be changed to 10 kΩ</li> </ul> |
| Protections                           |                                                                  |                                                                                                    |
| Output current trip level             | 2.5 A <sub>pk</sub>                                              | Configured by changing either shunt resistors<br>RS1, RS2, RS3 or comparator threshold by<br>resistor R36                                                                                                    |
| On board power supply                 |                                                                  |                                                                                                    |
| 15V                                   | 15 V±5 %, Max 20 mA                                              | Used for CIPOS <sup>™</sup> gate driver power                                                                                                    |
| 3.3V                                  | 3.3 V±5 %, Max 50 mA                                             | Used for interface signal with control board and alarm signals as ITRIP, FLT/EN                                                                                                    |
| PCB characteristics                   | ·                                                                |                                                                                                    |
| Material                              | FR4, 1.6 mm thickness,<br>2-layers. 35 μm Copper<br>thickness    |                                                                                                    |
| Dimension                             | 90 mm x 75 mm                                                    |                                                                                                    |
| System environment                    |                                                                  |                                                                                                    |
| Ambient temperature                   | From 0 to 70°C                                                   | 95 % RH max. Non-condensing                                                                                                    |

### Table 4 EVAL-M1-36-44A board specifications

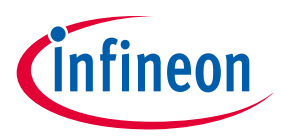

Figure 3 and Figure 4 are indicating the functional groups of the EVAL-M1-36-44A evaluation board.

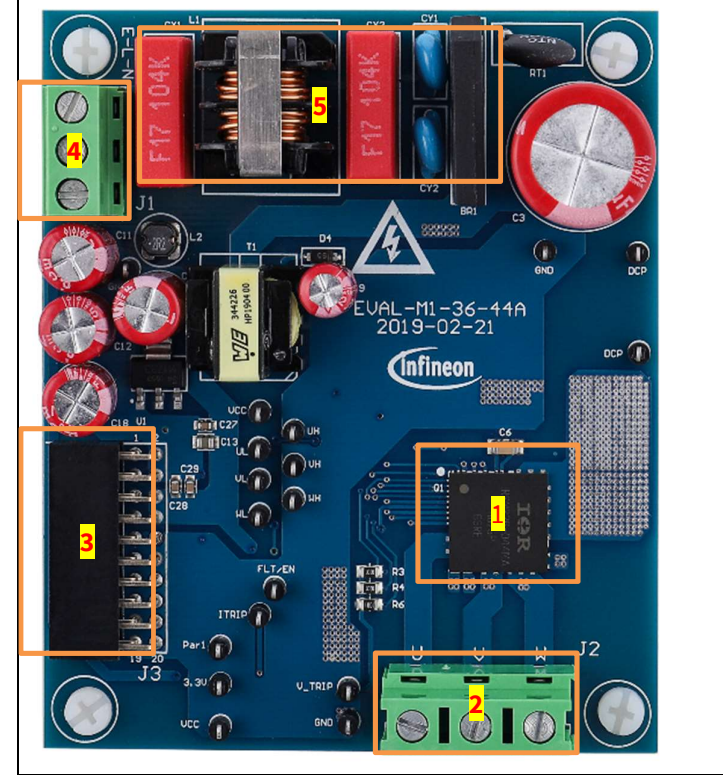

1. CIPOS<sup>™</sup> nano module

- 2. Motor phase connector (J3)
- 3. iMOTION<sup>™</sup> M1 20 pin connector (J4)
- 4. AC input connector (J1)
- 5. EMI filter and Rectifier group

Figure 3 Fu

Functional groups of the EVAL-M1-36-44A evaluation board's top side

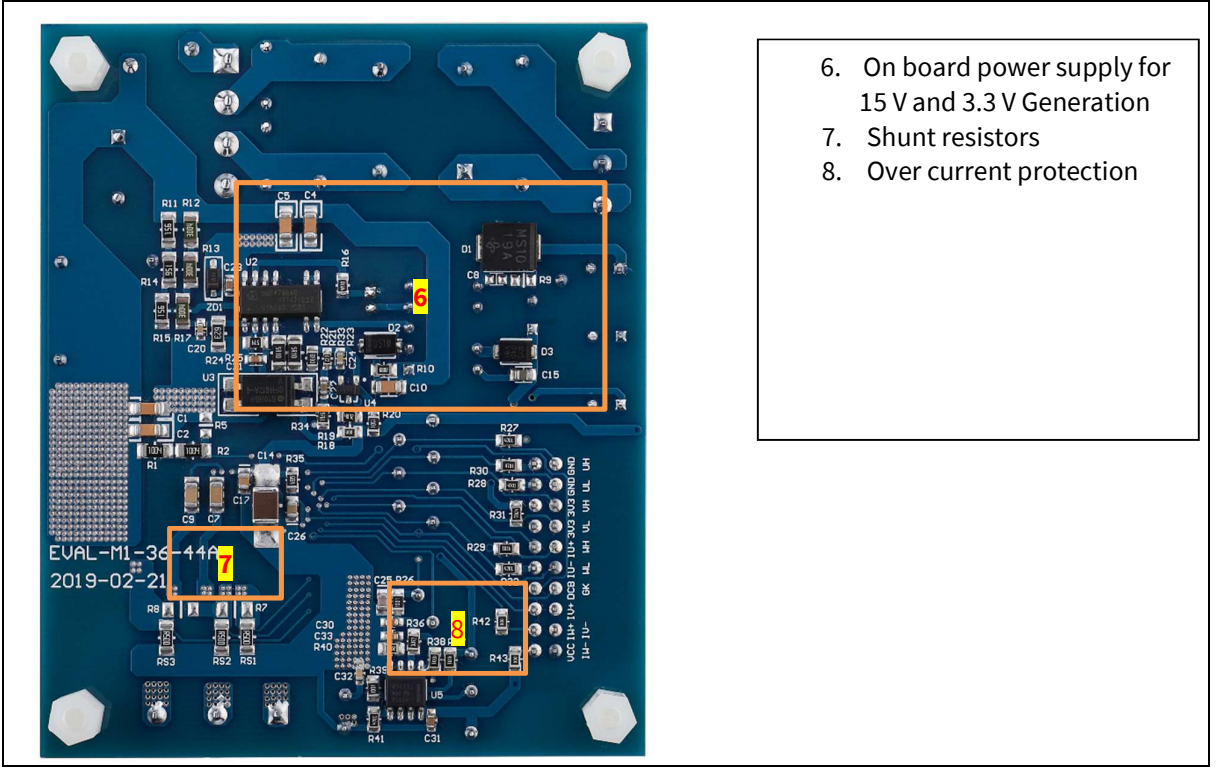

Figure 4

4 Functional groups of the EVAL-M1-36-44A evaluation board's bottom side

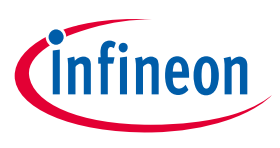

**Pin Assignments** 

## 4 Pin Assignments

General information about the connectors of the EVAL-M1-36-44A evaluation board is reported. Table 5 includes the details of the line connector J1-AC. It is possible to connect DC voltage to the AC connector. In this case a permanent DC-current will be conducted through the rectifier bridge. Maximum ratings are valid for AC as well as DC conditions. It is recommended to observe the temperature of the rectifier bridge. Due to the rectifier, DC supply's polarity at the connector is of no concern.

The evaluation board doesn't have a fuse. An external fuse is highly recommended during testing.

| S. No. | Pin | Details          |
|--------|-----|------------------|
| 1      | Е   | Earth ground     |
| 2      | L   | AC neutral input |
| 3      | N   | AC line input    |

### Table 5J1- AC Line Connector

Table 6 denotes the details of the motor side connector J2.

### Table 6J2- Motor side connector

| S. No. | Pin | Details                    |
|--------|-----|----------------------------|
| 1      | U   | Connected to motor phase U |
| 2      | V   | Connected to motor phase V |
| 3      | W   | Connected to motor phase W |

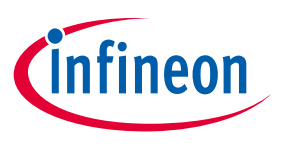

### **Pin Assignments**

Table 7 registered the pin assignments of J3, iMOTION<sup>™</sup> -M1 20 pin interface connector. This connector is the interface to the controller board.

| Pin | Name     | Connectors                                                            |
|-----|----------|-----------------------------------------------------------------------|
| 1   | PWMUH    | 3.3 V compatible logic input for high side gate driver-Phase U        |
| 2   | GND      | Ground                                                                |
| 3   | PWMUL    | 3.3 V compatible logic input for low side gate driver-Phase U         |
| 4   | GND      | Ground                                                                |
| 5   | PWMVH    | 3.3 V compatible logic input for high side gate driver-Phase V        |
| 6   | +3.3V    | On board 3.3 V supply                                                 |
| 7   | PWMVL    | 3.3 V compatible logic input for low side gate driver-Phase V         |
| 8   | +3.3V    | On board 3.3 V supply                                                 |
| 9   | PWMWH    | 3.3 V compatible logic input for high side gate driver-Phase W        |
| 10  | IU+      | Shunt voltage phase U                                                 |
| 11  | PWMWL    | 3.3 V compatible logic input for low side gate driver-Phase W         |
| 12  | IU-      | Ground                                                                |
| 13  | GK       | Gate kill signal – active low when over current is detected           |
| 14  | DCBSENSE | DC bus positive voltage, scaled in 0-3.3 V range by a voltage divider |
| 15  | VTH      | Thermistor Output                                                     |
| 16  | IV+      | Shunt voltage phase V                                                 |
| 17  | IV-      | Ground                                                                |
| 18  | IW+      | Shunt voltage phase W                                                 |
| 19  | IW-      | Ground                                                                |
| 20  | VCC      | 15 V power supply                                                     |

### Table 7 J3 -iMOTION™ M1 20 pin interface connector to connect EVAL-M1-36-44A to controller board

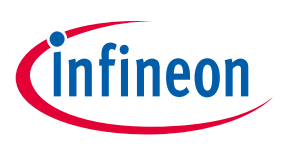

# 5 Getting Started with EVAL-M1-36-44A

In order to run the motor system, a combination of the iMOTION<sup>™</sup> MADK power board EVAL-M1-36-44A and the matching MADK control board (with M1 connector, EVAL-M1-101T for example in this chapter) is required. The iMOTION<sup>™</sup> Software Tools MCEDesigner and MCEWizard are also required in order to initially setup the system, as well as to control and fine-tune the system performance to match users exact needs. This chapter provides more details on setting up the system and getting started with iMOTION<sup>™</sup> MADK development platform.

## 5.1 Setting up the system

After downloading and installing the iMOTION<sup>™</sup> PC Tools (MCEWizard and MCEDesigner), following steps need to be executed in order to run the motor. Refer to chapters 5.2.1 and 5.2.2 as well as MCEWizard and MCEDesigner documentation for more information.

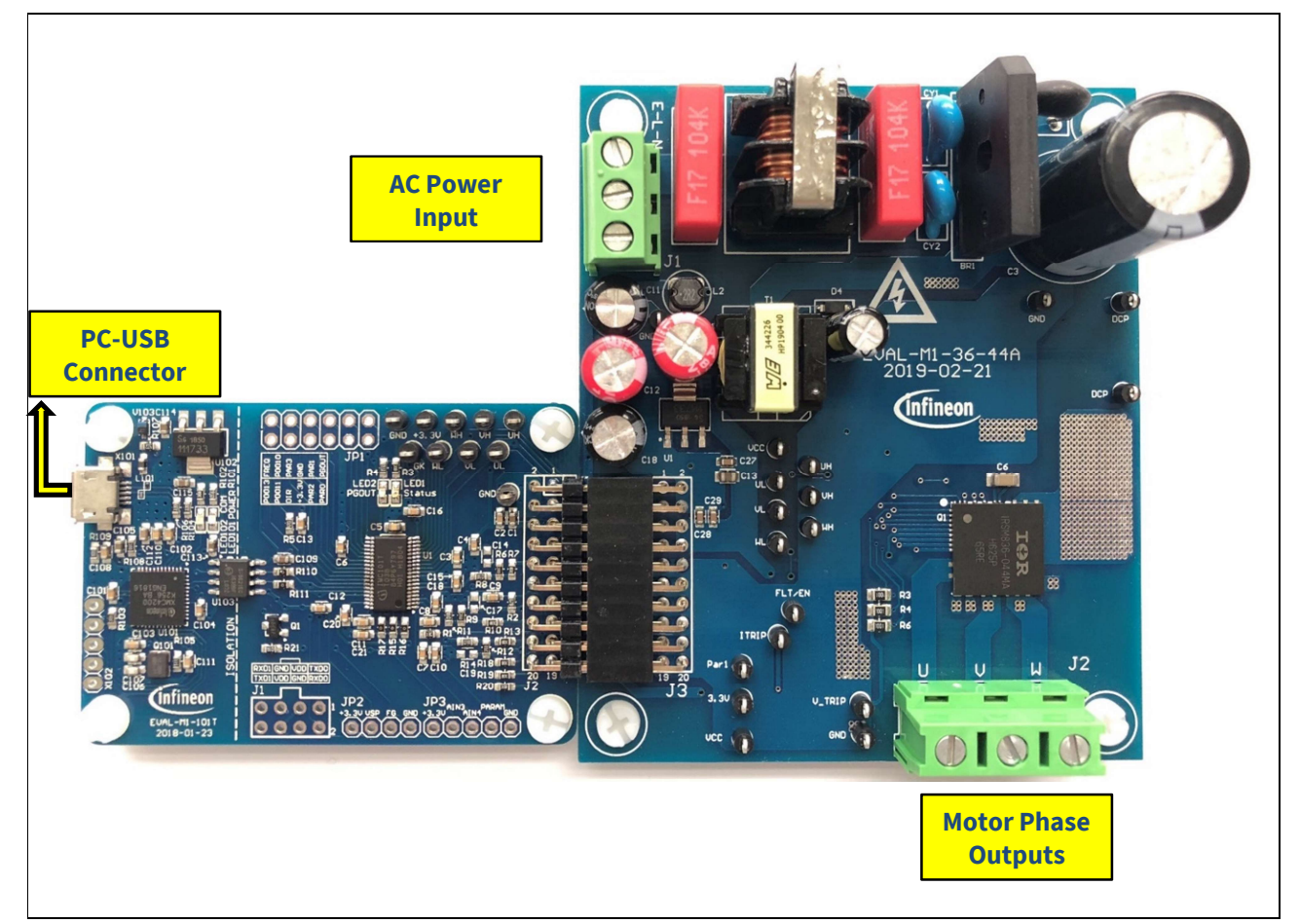

Figure 5 System connection example using EVAL-M1-101T and EVAL-M1-36-84A

- 1. Connect PC-USB connector on the on-board-debugger to the PC via USB cable.
- 2. Connect EVAL-M1-36-A's MADK M1 20-pin interface connector (J3) to control board (see Figure 5).
- 3. Get the latest "IMC101T-T038 MCE Software Package" available on <u>www.infineon.com/imotion-software</u> web page. (Infineon iMOTION<sup>™</sup> control IC IMC101T-T038 is used for control board EVAL-M1-101T).
- 4. Connect motor phase outputs to the motor.
- 5. Use MCEWizard to enter the motor and evaluation board hardware parameters and click button "Export to Designer file (.txt)" to system drive parameters file which will be used by MCEDesigner.

# EVAL-M1-36-44A User Manual iMOTION™ Modular Application Design Kit

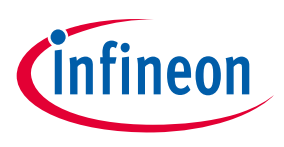

Getting Started with EVAL-M1-36-44A

- 6. Connect AC power to power input connector (J1) and power on system.
- 7. Open MCEDesigner and open MCEDesigner default configuration file (.irc) for IMC101T devices (IMC101T\_xx.irc) by clicking "File" menu and select "Open" in the pull down list.
- 8. Import system drive parameters file (generated in step 5) into MCEDesigner by clicking "File" > "Import Drive Parameters". Select "Update All" radio button.
- 9. Program the MCE Firmware and system parameters into the internal Flash memory of iMOTION<sup>™</sup> IC by clicking "Tools > Programmer "in the pull down menu, and then clicking on the "Program Firmware and Parameter" radio button. See chapter MCEDesigner setup overview setion 5.2.2 for more details. If the latest version of MCE firmware is already programmed into the IMC101T-T038 IC, then programming firmware can be skipped by selecting "Program Parameters" radio button option. Finally click "Start" button to program firware and parameter (or parameters only when programming firmware was skipped).
- 10. Start the motor by clicking the green traffic light button in the control bar.

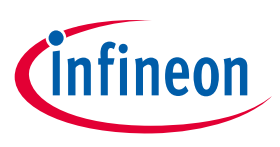

Getting Started with EVAL-M1-36-44A

## 5.2 iMOTION<sup>™</sup> development tools and software

The iMOTION<sup>™</sup> Development Tool installers for MCEDesigner and MCEWizard are available for download via Infineon iMOTION<sup>™</sup> website (<u>http://www.infineon.com/imotion-software</u>). All supported tools and software variants are listed there. Please visit this page periodically to check for tool/software updates.

Isolated on-board debugger provides the USB to UART bridge between the PC and the target iMOTION<sup>™</sup> device with 1kV DC galvanic isolation between the motor drive system (hot side) and the PC/debugger (cold) side. Onboard debugger uses the SEGGER J-Link driver for UART communication with IMC101T-T038. J-Link driver will be installed during the MCEDesigner installation. In case the driver is not installed properly, please go to <u>SEGGER J-Link website</u> to download and install the latest J-Link "Software and Documentation pack for Windows".

## 5.2.1 MCEWizard setup overview

After installing the MCEWizard, the shortcut for MCEWizard appears on the Windows desktop. Double click the shortcut to open the MCEWizard and configure the parameters for evaluation boards or motor. Figure 6 shows the "Welcome Page" for MCEWizard, where the MADK control board or power board can be selected through the pull-down list. Infineon keeps releasing new MADK controller and power boards. Therefore, it could happen that some of the newest power boards are not pre-configured in the MCEWizard tool and cannot be selected through the pull-down menu. In that case, the user should select any other power board (as similar as possible) and follow the MCEWizard setup steps by entering the parameter values which are specific to the chosen board. Make sure both "I have modified the circuit board" and "Enable advanced question" checkmarks are selected. Please refer to the Application Note of the corresponding power board for additional information.

After selecting the MADK control and the power board, start the MCEWizard system setup procedure by clicking the "Next" button in the right bottom corner as shown in Figure 6.

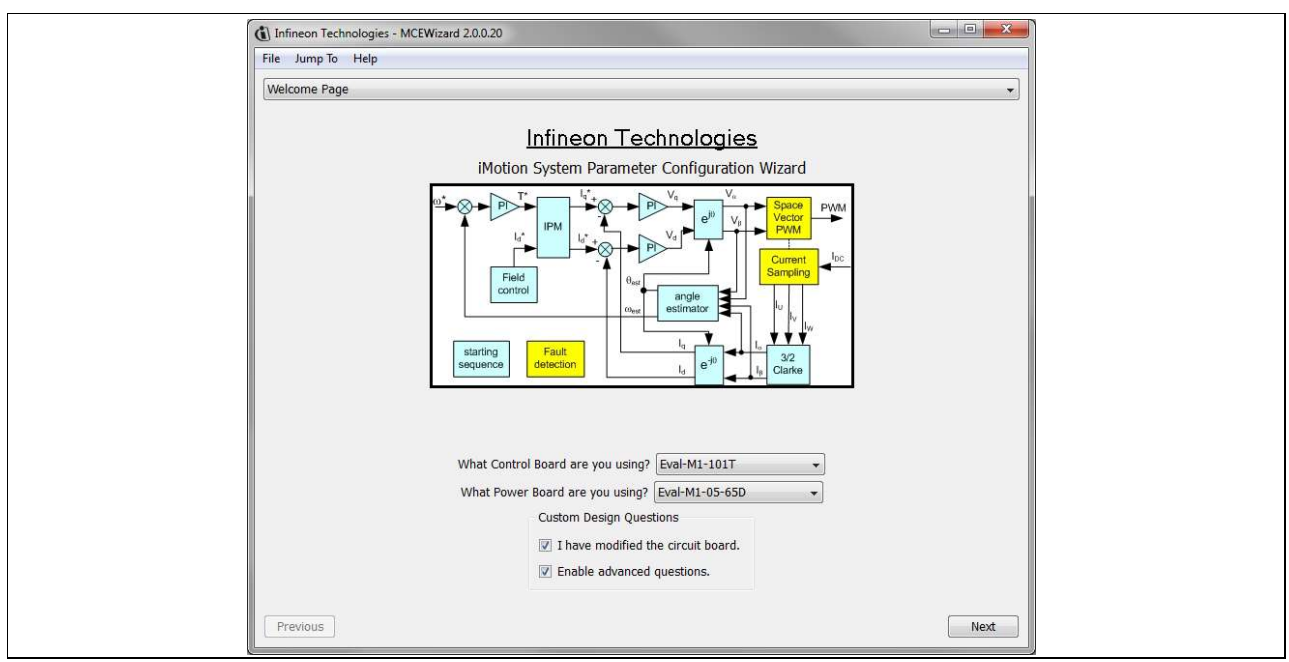

### Figure 6 Welcome Page of MCEWizard

iMOTION<sup>™</sup> MADK system enables users to easily test different combination of control and power board with their motors. User should be familiar with the system level parameters which are related to the motor used. There is a very limited number of parameters which are specific to the control board or power board hardware.

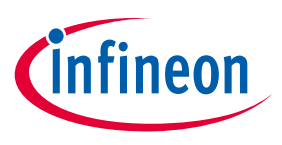

### Getting Started with EVAL-M1-36-44A

Table 8 provides the MCEWizard setup overview for hardware related parameters specific to EVAL-M1-36-44A power board. Similar tables will be available in each control board's Application Note. Combination of this table and the corresponding table of the control board provides enough information to setup the MADK-based motor drive system in shortest time.

| Page         | Parameter                      | Value                                                                      | Comment                                     |
|--------------|--------------------------------|----------------------------------------------------------------------------|---------------------------------------------|
| Welcome Page | Control Board selecting        | EVAL-M1-101T for example                                                   |                                             |
| Welcome Page | Power Board selecting          | EVAL-M1-36-44A                                                             | If no, select similar power board to modify |
| Options Page | Motor 1 Shunt Configuration    | Leg shunt                                                                  |                                             |
| Question 3   | Controller Supply Voltage      | +3.3V                                                                      | VDD is 3.3V by default                      |
| Question 19  | Max DC Bus Voltage             | 200V                                                                       |                                             |
| Question 23  | DC Bus Sensing High Resistor   | 2000 kΩ                                                                    |                                             |
| Question 24  | DC Bus Sensing Low Resistor    | Refer to the control board user manual                                     |                                             |
| Question 54  | NTC Temperature Shutdown value | Refer to the control board user manual                                     |                                             |
| Question 63  | GateSense Low-Side Devices     | High is true                                                               |                                             |
| Question 64  | GateSense High-Side Devices    | High is true                                                               |                                             |
| Question 69  | Motor 1 Current Input          | Calculated in the corresponding<br>Section in control board user<br>manual |                                             |

#### Table 8 MCEWizard setup overview table

After all the MCEWizard questions are answered, the "Verify & Save Page" will be shown as in Figure 7.

| 0 | Infineon Technologies - MCEWizard 2.0.0.20                                              |                                                   |                                  |
|---|-----------------------------------------------------------------------------------------|---------------------------------------------------|----------------------------------|
|   | File Jump To Help                                                                       |                                                   |                                  |
|   | Verify & Save Page                                                                      |                                                   | •                                |
|   |                                                                                         | Verify Parameters                                 |                                  |
|   | Colouista                                                                               |                                                   | [Supert to Designer File ( tot)] |
|   | Calculate Results                                                                       |                                                   | export to besigner File (.txt)   |
|   | Double-Click an item to JUMP to its associated quest                                    | ion                                               |                                  |
|   | Information #1 : Firmware Version<br>Firmware Version is iMOTION2 V1.0                  |                                                   |                                  |
|   | Information #2 : System Clock<br>Calculations are based on an MCE clo                   | ick rate of 96 MHz                                |                                  |
|   | Information #3 : System DC Bus Feedback Scaling<br>The DC Bus Feedback Scaling is 8.20  | counts/Volt and max measurable voltage is 499.54V | ,                                |
|   | Information #4 : Motor 1 Current Feedback Scaling<br>The Motor Current Feedback Scaling | is 775.63 counts/Apk and range is 2.64 Apk        |                                  |
|   |                                                                                         |                                                   |                                  |
|   |                                                                                         |                                                   |                                  |
|   |                                                                                         |                                                   |                                  |
|   |                                                                                         |                                                   |                                  |
|   |                                                                                         |                                                   |                                  |
|   |                                                                                         |                                                   |                                  |
|   |                                                                                         |                                                   |                                  |
|   |                                                                                         |                                                   |                                  |
|   |                                                                                         |                                                   |                                  |
|   |                                                                                         |                                                   |                                  |
|   | Previous                                                                                |                                                   | Next                             |
|   |                                                                                         |                                                   |                                  |

#### Figure 7 Verify and Save page for MCEWizard

# EVAL-M1-36-44A User Manual iMOTION™ Modular Application Design Kit

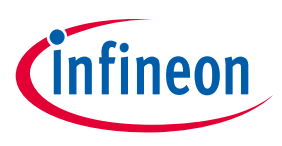

### Getting Started with EVAL-M1-36-44A

Click "Calculate" button and "Export to Designer File (.txt)" button to save the parameter file which will be used by the MCEDesigner in the next steps.

### 5.2.2 MCEDesigner setup overview

After installing MCEDesigner installer, there is a shortcut for MCEDesigner on Windows desktop. Double click the shortcut to open MCEDesigner and then open "IMC101T\_xx.irc" file as shown in Figure 8.

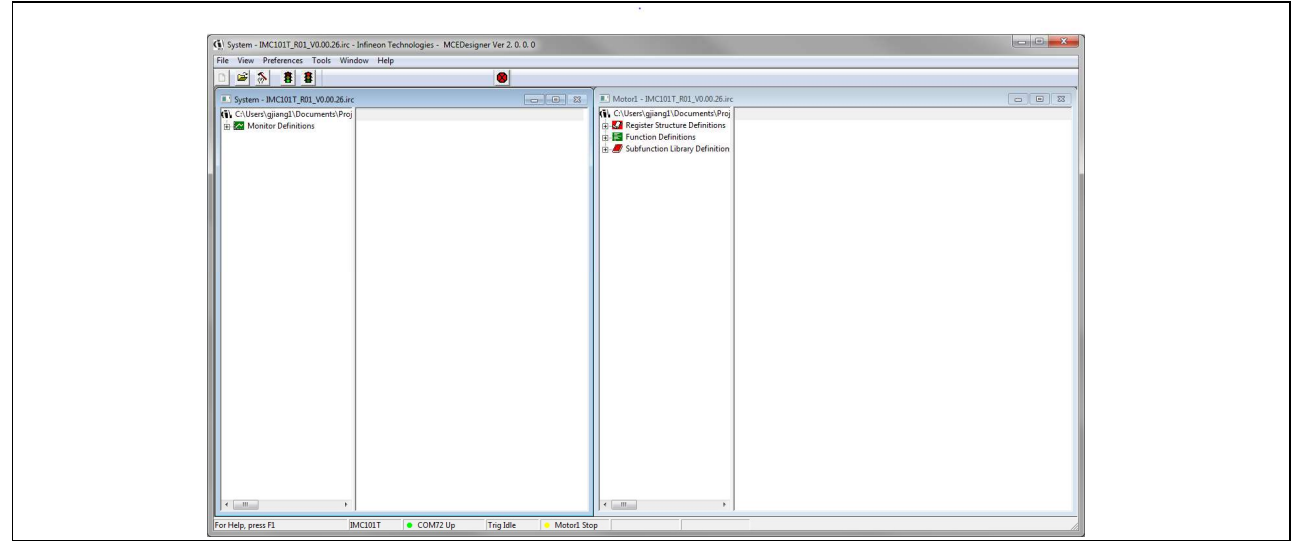

Figure 8 MCEDesigner's Main Display for EVAL-M1-101T

To program Drive System Parameter file into IMC101T-T038, please click "Tools" menu and select "Programmer" in the pull down list. The pop-up window "Program IMC controller" will show up as in Figure 9. Click on the "Program Parameters" radio button (this is the default option), and then select the Drive System Parameter file created using MCEWizard by clicking on "Browse". Finally, click on the "Start" button to program the parameter file into the IMC101T-T038 IC.

| File View Preferences Tools Window Help                      |                                                                                                    |                                                                                                    |  |
|--------------------------------------------------------------|----------------------------------------------------------------------------------------------------|----------------------------------------------------------------------------------------------------|--|
|                                                              |                                                                                                    |                                                                                                    |  |
| System - IMC101T_R01_V0.00.26.irc                            |                                                                                                    | 26.irc                                                                                                    |  |
| (前, C-USeers)gjiang1\Documents\Proj<br>由 Monitor Definitions | <ul> <li>€ CMJerry Jajangi Documents</li> <li>B Register Stucture Definiti</li> <li>B Tunction Definitions</li> <li>B Subfunction Library Definitions</li> </ul> | (Proj<br>ition                                                                                                  |  |
|                                                              | Program IMC controller                                                                                                    | 8                                                                                                    |  |
|                                                              | Information                                                                                                    | The second second second second second second second second second second second second second second second se |  |
|                                                              | - Operation Options                                                                                                    | annection Part CDM72                                                                                            |  |
|                                                              | Program Parameters     Program Firmware and Parameters                                                                                                    | C Read Parameter                                                                                                |  |
|                                                              | File                                                                                                    |                                                                                                    |  |
|                                                              | Program Parameter File C:\Users\gjiang1\Documents\Projects\MOTION2.0                                                                                             | MOTION2.0_20 Browse                                                                                             |  |
|                                                              | Program Firmware File                                                                                                    | Browee                                                                                                    |  |
|                                                              | Read Parameter File                                                                                                    | Browse                                                                                                    |  |
|                                                              |                                                                                                    | Start Cancel                                                                                                    |  |
|                                                              |                                                                                                    |                                                                                                    |  |
| 4                                                            |                                                                                                    |                                                                                                    |  |
|                                                              |                                                                                                    |                                                                                                    |  |
|                                                              |                                                                                                    |                                                                                                    |  |
|                                                              |                                                                                                    |                                                                                                    |  |
|                                                              |                                                                                                    |                                                                                                    |  |
|                                                              |                                                                                                    |                                                                                                    |  |

Figure 9 "Program IMC Controller" pop-up window

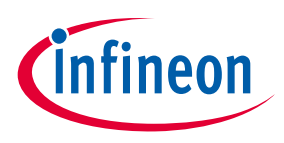

### Getting Started with EVAL-M1-36-44A

After Drive System Parameter file has been programmed into IMC101 controller, and the motor drive system is powered, the MCEDesigner can be used to start/stop the motor, display motor current traces, change the motor speed, modify drive parameters and many other functions. Please refer to the MCEDesigner documentation for more details.

Note: On-board Debugger portion of EVAL-M1-101T is galvanically isolated from the controller portion and the attached power board. In order to program the parameters or firmware to the IMC101T-T038 controller, the 3.3V DC voltage needs to be supplied to the controller portion of the EVAL-M1-101T. This voltage can either be supplied by the power board (MADK power boards are designed to supply the 3.3V to the control board through M1 or M3 connector) or by feeding the 3.3V DC voltage to the control board through some of the available 3.3V access/test points if the power board is not attached to the EVAL-M1-101T control board.

To program new firmware and Drive System Parameter into IMC101T-T038, please click "Tools" menu and select "Programmer" in the pull down list. The pop-up window "Program IMC controller" will show up as in Figure 10. Click on the "Program Firmware and Parameter" radio button, and select the Drive System Parameter file created using MCEWizard by clicking on the "Browse" button on the row of "Program Parameter File", and then select the firmware file by clicking on the "Browse" button on the row of "Program Firmware File". Finally, click on the "Start" button to program the parameter file into the IMC101T-T038 IC.

| Began Finnese Fie CWertigiang1Document/Project/MOTION2.0/AUTION2.0/27 Bronze      Fielder Fielder | System - IMC101T_R01_V0.00.26.irc - Infineon     File View Preferences Tools Window Hi | Technologies - MCEDesigner Ver 1. 3. 2. 0                                                                                                    |                                                                                                    |  |
|----------------------------------------------------------------------------------------------------|----------------------------------------------------------------------------------------|----------------------------------------------------------------------------------------------------|----------------------------------------------------------------------------------------------------|--|
| System - Mc(101 T, 901 y000 26 in:     O 0 2     State - Briddin T, 901 y000 26 in:     O (User signing Ubcuments VProj     State - Briddin T, 901 y000 26 in:     O (User signing Ubcuments VProj     State - Briddin T, 901 y000 26 in:     O (User signing Ubcuments VProj     State - Briddin T, 901 y000 26 in:     O (User signing Ubcuments VProj     State - Briddin S     State - Briddin S    |                                                                                        |                                                                                                    |                                                                                                    |  |
| C Utterrigiang1Ubccuments/Proj C Utterrigiang1Ubccuments/Proj C Utterrigiang1Ubccuments/Proj C Depter Structure Definition C Controller  Program IMC controller  Program IMC controller  Program IMC controller  Program IMC controller  C Program IMC controller  C Program Filmwase of Program Filmwase and Parameter  C Read Parameter  Read Parameter File  Bornee  Read Parameter File  Domage  Start Carcel                                                                                                    | System - IMC101T_R01_V0.00.26.irc                                                      |                                                                                                    | Motor1 - IMC101T_R01_V0.00.26.irc                                                                                                    |  |
| Program     IMC controller       Priformation     DLL Vesion: V0.1.6       DLL Vesion: V0.1.6     Release Time: 2018-01-22       Convection Point:     Operation Defaunces       Program Parameters     IP Rogram Fitzware and Parameter       File     Reage Parameter File       Program Fitzware File     C.V.Liser-ligitarg1/Documents/Projects/MOTION2.0_207       Browne     Read Parameter File       Read Parameter File     Documents/Projects/MOTION2.0_207       Browne     Example                                                                                                    | (i) C:\Users\gjiang1\Documents\Proj<br>⊕ Monitor Definitions                           |                                                                                                    | <ul> <li>(1) C: Uters/gjiang/LDocuments/Proj</li> <li>(2) Register Structure Definitions</li> <li>(2) Function Definitions</li> <li>(3) Subfunction Library Definition</li> </ul> |  |
| Information       DLL Version: V0.1.6       Release Time: 2018-01-22       Connection Poil: COM7         Operation Options       Program Filemate And Parameters       C       Read Parameters         Pile       Program Filemate File       C.V.UserLydarqUVOccuments/Projects/AMOTION2.0.207       Bromme         Program Filemanter File       C.V.UserLydarqUVOccuments/Projects/AMOTION2.0.207       Bromme         Read Parameter File       Bromme         Read Parameter File       Bromme                                                                                                    |                                                                                        | Program IMC controller                                                                                                    | 2 <b>×</b>                                                                                                    |  |
|                                                                                                    |                                                                                        | - Information<br>DLL Venicov VQ.1.5<br>Peterstoin Optiona<br>- Plaguan Parameters<br>- File<br>- Program Parameter File<br>Program Parameter File<br>- C'Utrent-Spireng'1/Document<br>- Read Parameter File | 118 01-22 Connection Port. COM7<br>wase and Parameter P Read Parameter<br>AProjects/MOTION2.0.400TION2.0.20 Browne<br>Browne<br>Browne<br>Stat Connect                            |  |

Figure 10 Program Firmware and Parameter in "Program IMC Controller" pop-up window

All the latest firmware files for different types of iMOTION<sup>™</sup> motor control ICs are available for download via Infineon iMOTION<sup>™</sup> website (<u>http://www.infineon.com/imotion-software</u>).

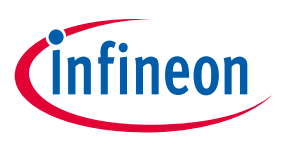

**Schematics and Layout** 

## 6 Schematics and Layout

To meet individual customer requirements and make the EVAL-M1-36-44A evaluation board a basis for development or modification, all essential technical data like schematics, layout and components are included in this chapter. Get in contact with our technical support team to get more detailed information and the latest Gerber-files.

## 6.1 DC-Link Voltage Measurement

Pin 14 of connector J4 provides access to the DC-link voltage. Three possible feedback cases are associated with this pin. Figure 11 provides the DC bus sense resistor details. By default, the resistor R5 is not mounted on EVAL-M1-36-44A. There must be a pull-down resistor mounted on the corresponding controller board.

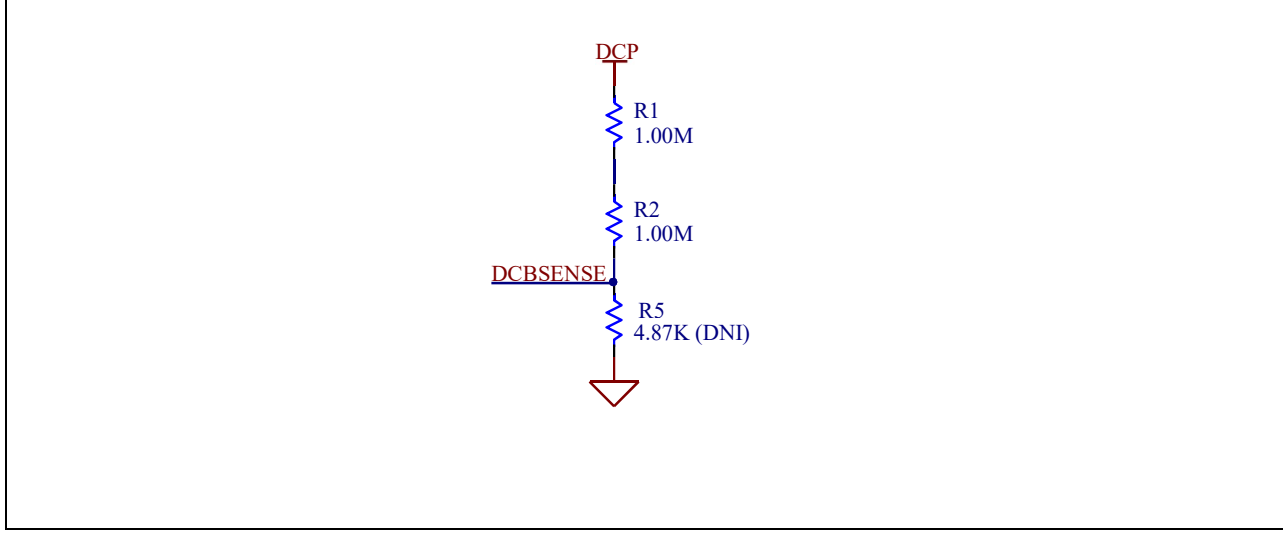

Figure 11 DC bus sense resistors in EVAL-M1-36-44A evaluation board

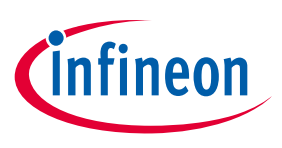

**Schematics and Layout** 

## 6.2 Inverter section using CIPOS<sup>™</sup> Nano IPM

The inverter section is implemented using the CIPOS<sup>™</sup> as displayed in Figure 12. The module includes six power MOSFETs and three half bridge gate drivers.

The three capacitors C71, C72 and C73 are used as bootstrap capacitors to provide the necessary floating supply voltages V<sub>BS1</sub>, V<sub>BS2</sub> and V<sub>BS3</sub> respectively.

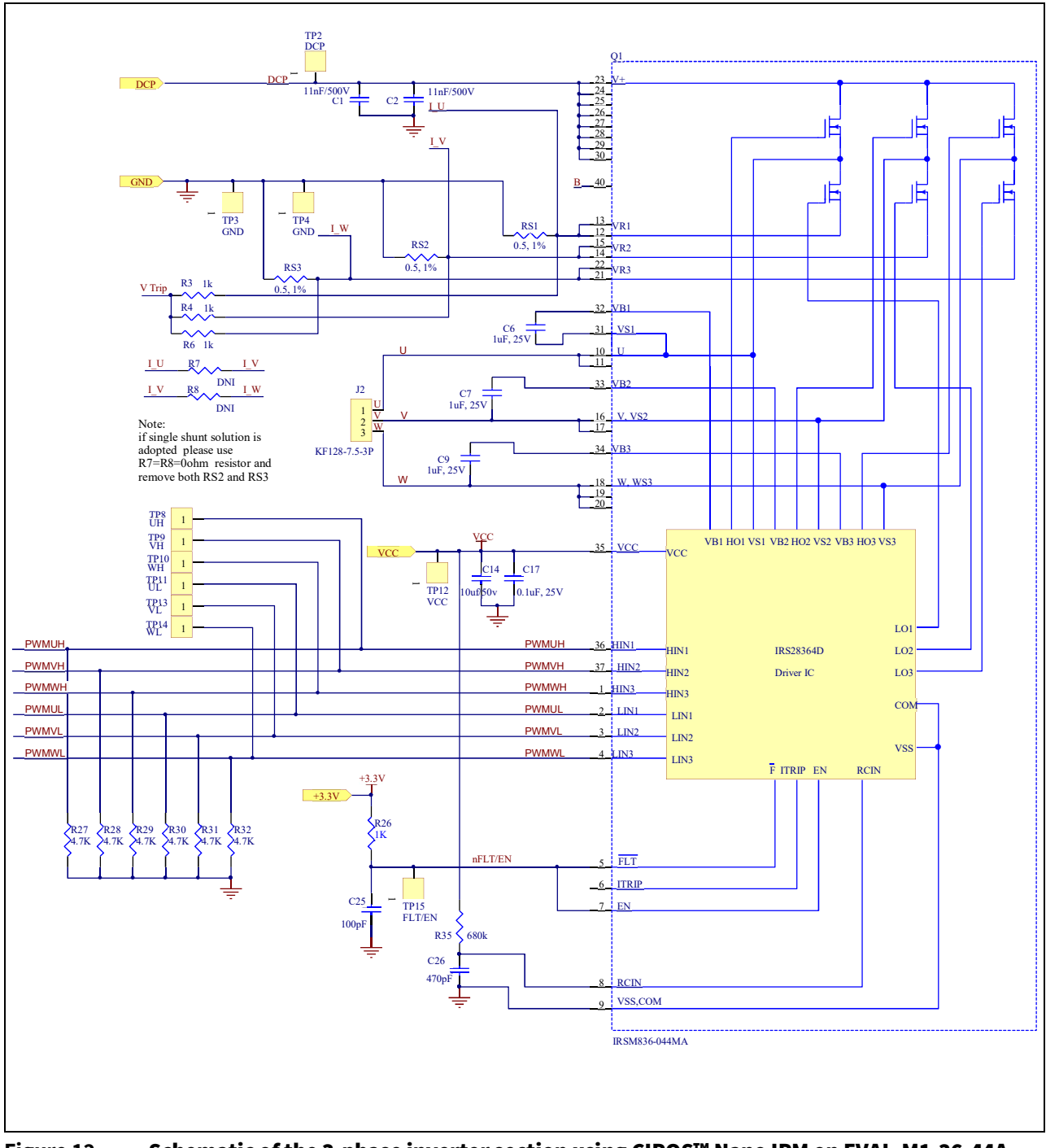

Figure 12 Schematic of the 3-phase inverter section using CIPOS<sup>™</sup> Nano IPM on EVAL-M1-36-44A board

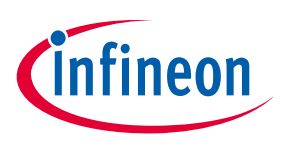

## 6.3 Current Measurement and Over Current Circuit

The resistors RS1 to RS3 are purposed to generate a voltage proportional to the emitter current. These voltages are available at 20 pin interface connector to give feedback to the controller. In combination with resistors R70 to R72 they are used to generate common current signal V\_TRIP for all three phases. V\_TRIP is always on highest level of all three phase current. This signal is used to generate gate-kill signal I\_TRIP.

Figure 13 is the over current circuitry shown. Capacitor C32 and resistor R39 are filtering voltage spikes and noise on V\_TRIP to avoid incident turn off.

The comparator threshold can be set through the voltage divider provided by resistors R36 and R40. By default for emitter-shunt trip, R40 is  $3.2k\Omega$ .

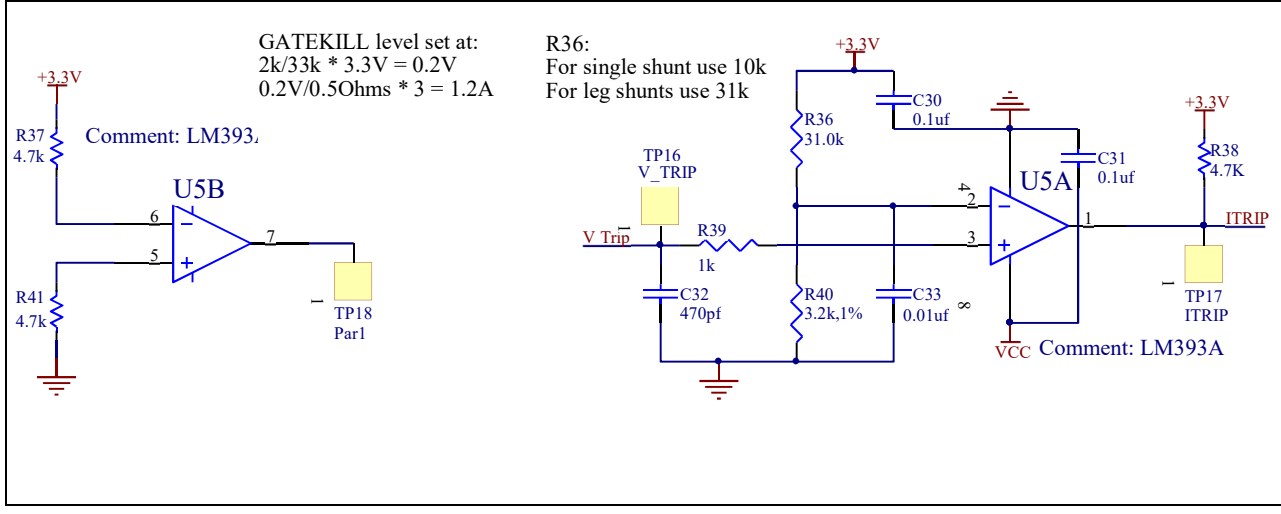

Figure 13 Over current protection circuit on the EVAL-M1-36-44A evaluation board

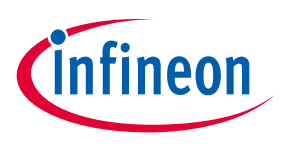

**Schematics and Layout** 

## 6.4 Auxiliary Power supply

Figure 14 depicts the schematic of the auxiliary power supply for the EVAL-M1-36-44A board. The circuit includes the latest CoolSET 5 of Infineon and flyback toplogy, directly output 15V and 6V. V<sub>cc</sub> is connected to the gate drivers inside the CIPOS<sup>™</sup> IPM.

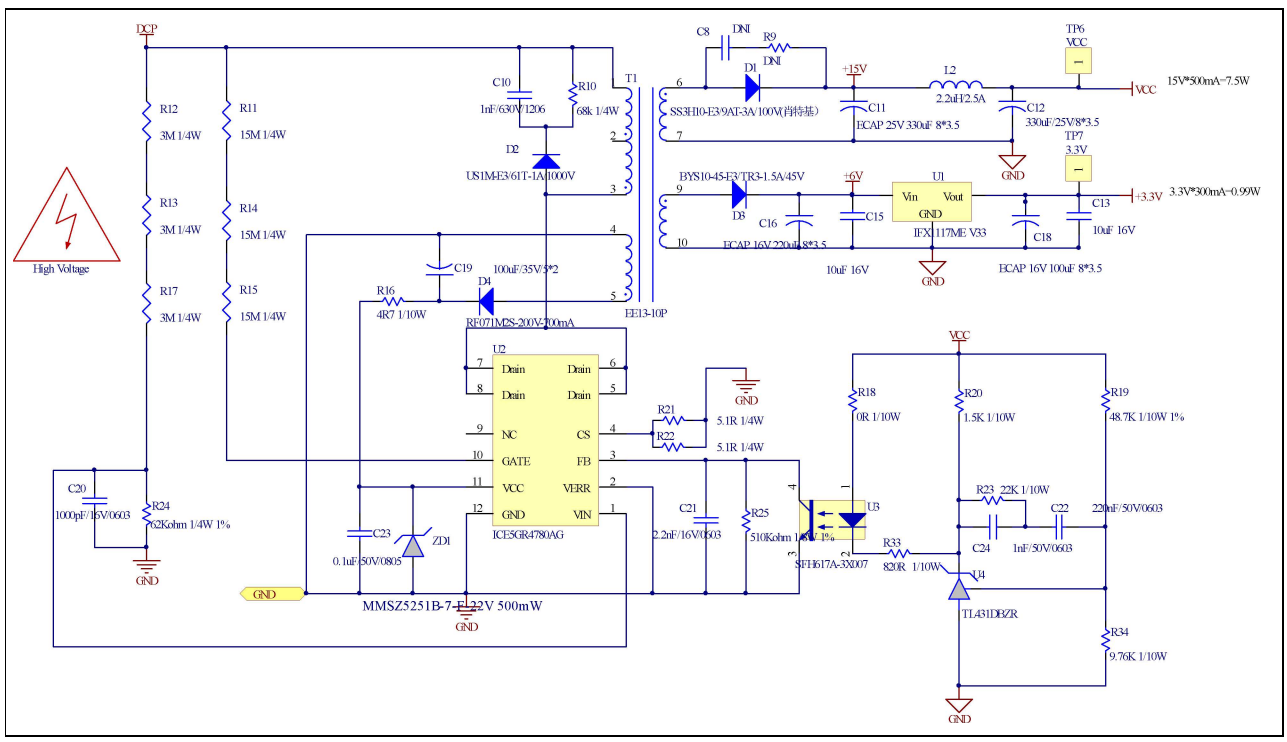

Figure 14 Power supply section of the EVAL-M1-36-44A evaluation board

The linear voltage regulator IFX1117ME V33 generates 3.3 V from 6 V power supply V<sub>cc</sub>. The 3.3 V power supply is used in the inverter external overcurrent comparator circuit and over temperature hardware protection circuit. Both V<sub>cc</sub> and 3.3 V are also present on the 20 pins iMOTION<sup>™</sup> MADK-M1 interface connector J3 to power circuitry on the control board.

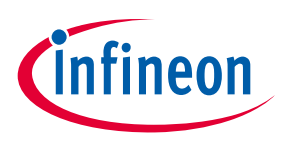

Schematics and Layout

### 6.5 PCB Layout

The layout of this board can be used for different voltage or power classes. The power PCB is a two layer PCB.

Get in contact with our technical support team to get more detailed information and the latest Gerber-files.

Figure 15 illustrates the top assembly print of the evaluation board.

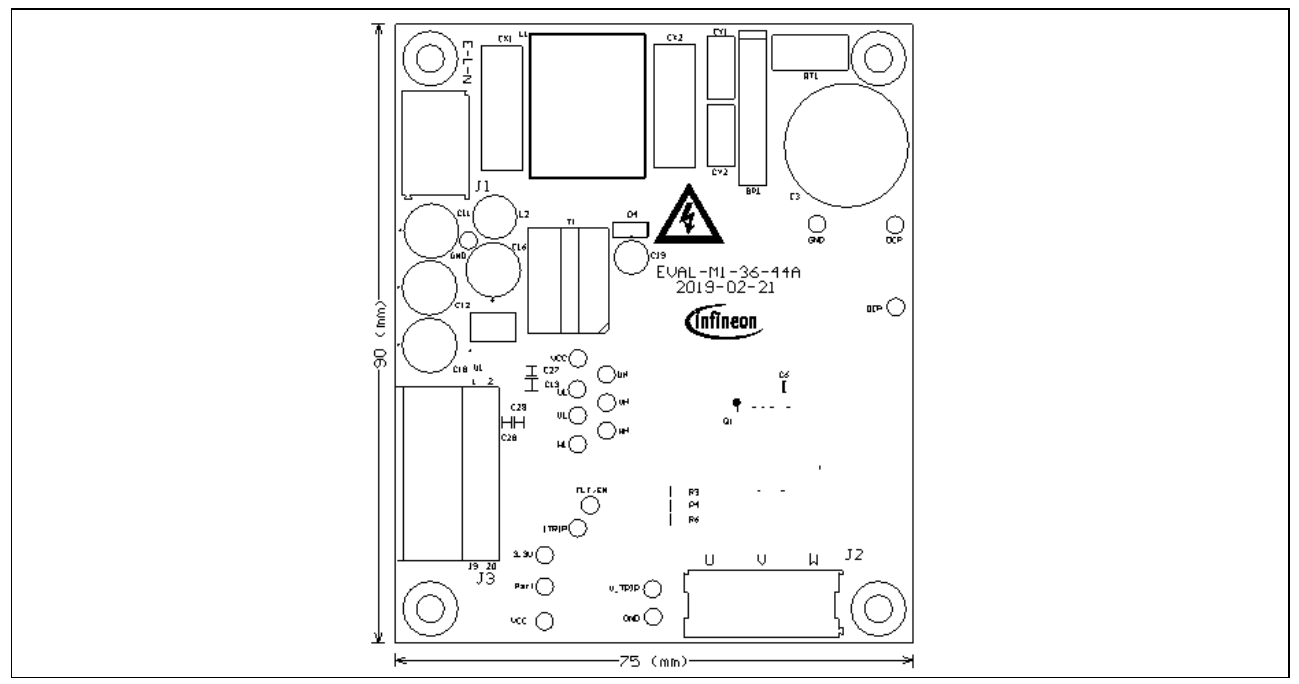

Figure 15 Top assembly print of the EVAL-M1-36-44A evaluation board

Figure 16 depicts the bottom assembly print of the evaluation board.

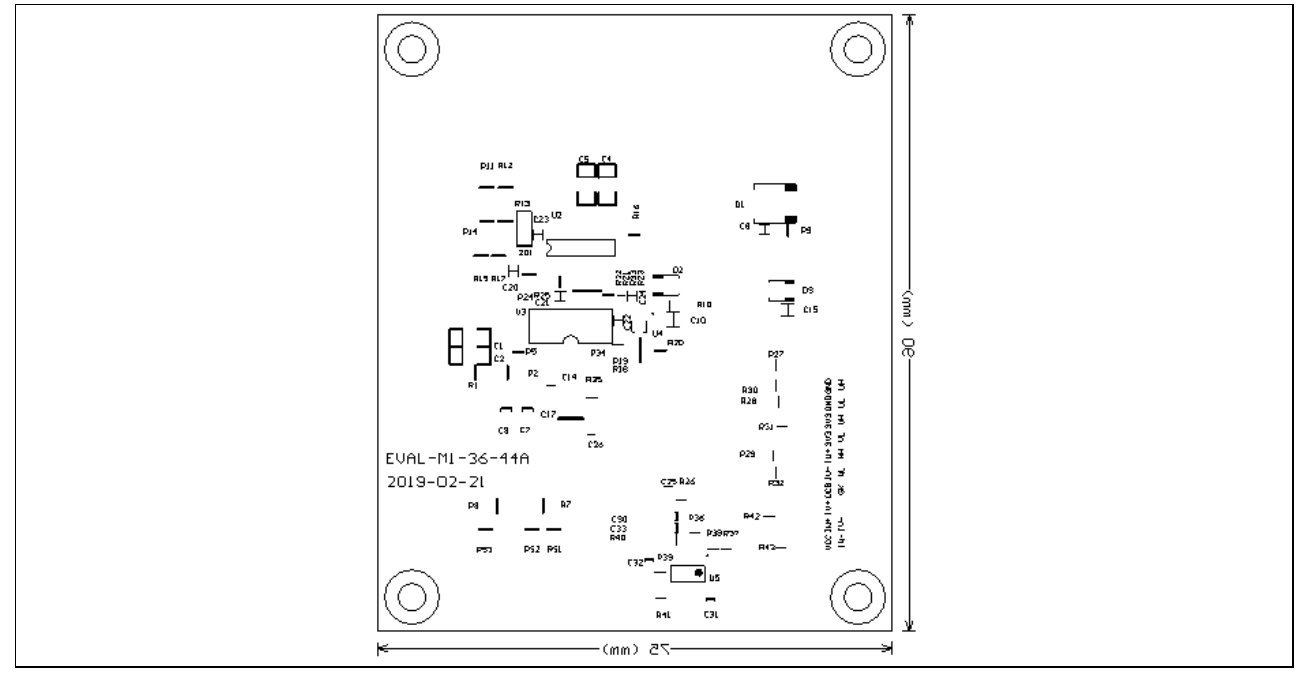

Figure 16 Bottom assembly print of the EVAL-M1-36-44A evaluation board

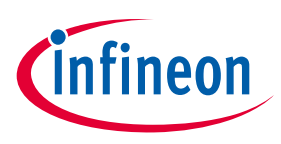

The top layer routing of the PCB is provided in Figure 17.

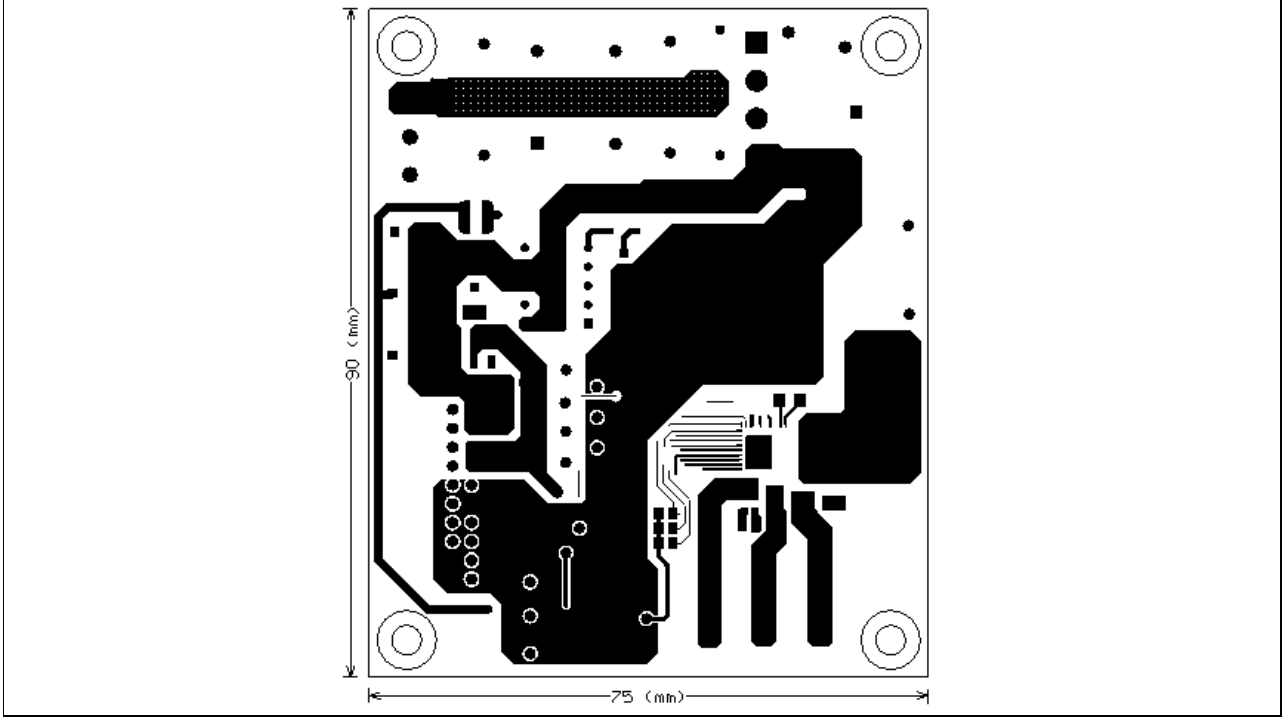

Figure 17 Top layer routing details of EVAL-M1-36-44A

Figure 18 illustrates the bottom layer routing details.

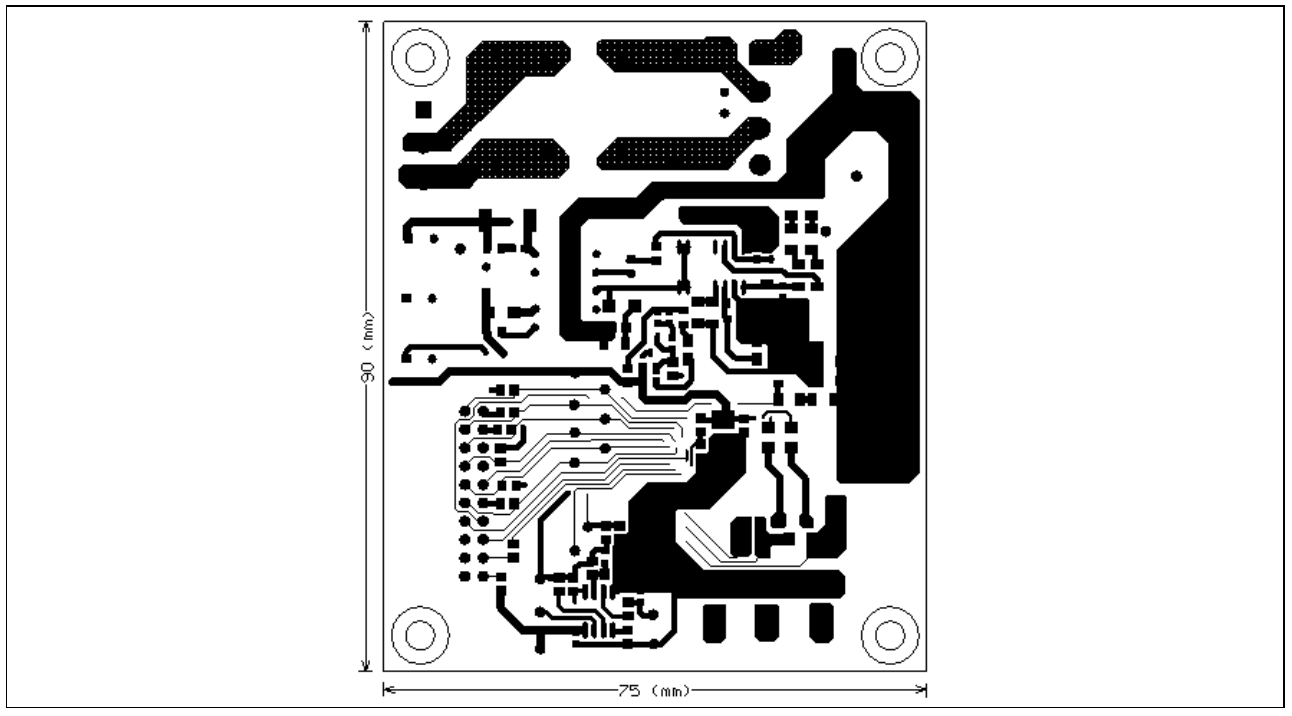

Figure 18 Bottom layer routing details of EVAL-M1-36-44A

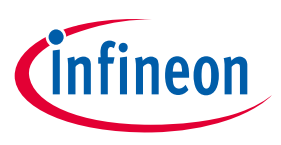

Bill of Materials of EVAL-M1-36-44A

## 7 Bill of Materials of EVAL-M1-36-44A

Table 9 provides the complete bill of materials of the evaluation board.

| No. | Qty | Part description                    | Designator     | Part number            | Manufacturer           |
|-----|-----|-------------------------------------|----------------|------------------------|------------------------|
| 1   | 1   | RECT BRIDGE GPP 4A 600V GBU         | BR1            | GBU406                 | DIODES INCORPORATED    |
| 2   | 4   | CAP CER 0.012µF 500V X7R 1206       | C1, C2, C4, C5 | 1206J5000123MDR        | Knowles Syfer          |
| 3   | 1   | CAP ALUM 100µF 20% 400V<br>RADIAL   | С3             | 860021380020           | Wurth Electronics Inc. |
| 4   | 3   | CAP CER 1µF 25V X7R 0805            | C6, C7, C9     | 885012207078           | Wurth Electronics Inc. |
| 5   | 1   | CAP SMD 470pF 100V 0603(DNI)        | C8             | 885012006083           | Wurth Electronics Inc. |
| 6   | 1   | CAP SMD 1nF 630V 1206               | C10            | 885342008005           | Wurth Electronics Inc. |
| 7   | 2   | CAP ALUM100μF 20% 16V<br>RADIAL     | C11, C18       | 860010372006           | Wurth Electronics Inc. |
| 8   | 1   | CAP ALUM330µF 20% 25V<br>RADIAL     | C12            | 860020474013           | Wurth Electronics Inc. |
| 9   | 2   | CAP CER 10µF 16V X5R 0805           | C13, C15       | 885012107014           | Wurth Electronics Inc. |
| 10  | 1   | CAP TANT 10UF 10% 50V 2917          | C14            | T491D106K050AT         | KEMET                  |
| 11  | 1   | ECAP ALUM 220µF 16V RADIAL          | C16            | 860080374009           | Wurth Electronics Inc. |
| 12  | 1   | CAP CER 0.1µF 25V X7R 0805          | C17            | 885012207072           | Wurth Electronics Inc. |
| 13  | 1   | CAP ALUM 100µF 20% 35V RADIAL       | C19            | 860020573008           | Wurth Electronics Inc. |
| 14  | 1   | CAP CER 1000pF 16V 0603             | C20            | 885012206034           | Wurth Electronics Inc. |
| 15  | 1   | CAP CER 2200pF 16V X7R 0603         | C21            | 885012206036           | Wurth Electronics Inc. |
| 16  | 1   | CAP CER 220nF 16V 0603              | C22            | 885012206048           | Wurth Electronics Inc. |
| 17  | 1   | CAP CER 0.1µF 50V X7R 0805          | C23            | 885012207098           | Wurth Electronics Inc. |
| 18  | 1   | CAP CER 1000PF 50V C0G/NP0<br>0805  | C24            | 885012007063           | Wurth Electronics Inc. |
| 19  | 1   | CAP CER 470pF 50V X7R 0805          | C26            | 885012007061           | Wurth Electronics Inc. |
| 20  | 2   | CAP CER 0.1µF 50V X7R 0603          | C30, C31       | 885012206095           | Wurth Electronics Inc. |
| 21  | 1   | CAP CER 100pF 50V X7R 0805          | C25            | 885012207080           | Wurth Electronics Inc. |
| 22  | 1   | CAP CER 470pF 50V X7R 0603          | C32            | 885012006061           | Wurth Electronics Inc. |
| 23  | 3   | CAP CER 0.1µF 25V X7R 0603          | C27, C28, C29  | 885012206071           | Wurth Electronics Inc. |
| 24  | 1   | CAP CER 10000pF 50V X7R 0603        | C33            | 885012206089           | Wurth Electronics Inc. |
| 25  | 2   | CAP FILM 0.1µF 20% 275VAC<br>RADIAL | CX1, CX2       | 890324025017CS         | Wurth Electronics Inc. |
| 26  | 2   | CAP CER 2200pF 250VAC<br>RADIAL     | CY1, CY2       | DE2E3KY222MN3A<br>M02F | MURATA ELECTRONICS     |
| 27  | 1   | DIODE Schottky 100V 3A<br>DO214AB   | D1             | SS3H10-E3/9AT          | Vishay                 |
| 28  | 1   | DIODE FRD 1000V 1A DO241AC          | D2             | US1M-E3/61T            | Vishay                 |

### Table 9Bill of materials

## EVAL-M1-36-44A User Manual iMOTION™ Modular Application Design Kit

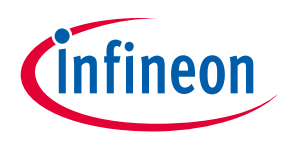

## Bill of Materials of EVAL-M1-36-44A

| No. | Qty | Part description                                                                     | Designator                                        | Part number          | Manufacturer           |
|-----|-----|--------------------------------------------------------------------------------------|---------------------------------------------------|----------------------|------------------------|
| 29  | 1   | DIODE Schottky 45V 1.5A<br>DO214AC                                                   | D3                                                | BYS10-45-E3/TR3      | Vishay                 |
| 30  | 1   | RF071M2S-200V-700mA                                                                  | D4                                                | RF071MM2STR          | ROHM                   |
| 31  | 1   | SERIE 2165S - 5.08 MM -<br>HORIZONTAL CABLE ENTRY WITH<br>RISING CAGE CLAMP - WR-TBL | J1                                                | 691216510003S        | Wurth Electronics Inc. |
| 32  | 1   | SERIE 2169 - 7.50 MM -<br>HORIZONTAL CABLE ENTRY WITH<br>RISING CAGE CLAMP - WR-TBL  | J2                                                | 691216910003         | Wurth Electronics Inc. |
| 33  | 1   | 2.54MM ANGLED DUAL SOCKET<br>HEADER                                                  | J3                                                | 613020243121         | Wurth Electronics Inc. |
| 34  | 1   | 8103-RC                                                                              | L1                                                | JWMILLER_8103        | Bourns, Inc.           |
| 35  | 1   | FIXED IND 2.2UH 2.5A 71 MOHM<br>SMD                                                  | L2                                                | 744773022            | Wurth Electronics Inc. |
| 36  | 1   | RES SMD 4.87 kΩ 1% 1/8W 0805<br>(DIN)                                                | R5                                                | RC0805FR-<br>074K87L | Yageo                  |
| 37  | 2   | RES SMD 1 MΩ 1% 1/4W 1206                                                            | R1, R2                                            | RCL06121M00JNE<br>A  | Yageo                  |
| 38  | 5   | RES SMD 1kΩ 1% 1/8W 0805                                                             | R3, R4, R6,<br>R26, R39                           | RC0805FR-071KL       | Yageo                  |
| 39  | 1   | RES SMD 680kΩ 5% 1/8W 0805                                                           | R35                                               | RC0805JR-<br>07680KL | Yageo                  |
| 40  | 9   | RES SMD 4.7 kΩ 1% 1/8W 0805                                                          | R27, R28, R29,<br>R30, R31, R32,<br>R37, R38, R41 | RC0805FR-074K7L      | Yageo                  |
| 41  | 1   | RES THICK FILM SMD 0805 1%<br>31kΩ                                                   | R36                                               | RC0805FR-<br>0731K6L | Yageo                  |
| 42  | 1   | RES SMD 2kΩ 1% 1/8W 0805                                                             | R40                                               | RC0805FR-072KL       | Yageo                  |
| 43  | 1   | RES SMD 68K OHM 5% 1/8W 0805                                                         | R10                                               | RC0805JR-0768KL      | Yageo                  |
| 44  | 3   | RES SMD 15MΩ 5% 1/4W 1206                                                            | R11, R14, R15                                     | RC1206JR-0715ML      | Yageo                  |
| 45  | 3   | RES SMD 3M OHM 5% 1/4W 1206                                                          | R12, R13, R17                                     | RC1206JR-073ML       | Yageo                  |
| 46  | 3   | RES SMD 0 $\Omega$ JUMPER 1/8W 0805                                                  | R18, R42, R43                                     | 0805J0000T5E         | Yageo                  |
| 47  | 1   | RES SMD 4.7Ω 1% 1/8W 0805                                                            | R16                                               | RC0805FR-074R7L      | Yageo                  |
| 48  | 1   | RES SMD 4.87 kΩ 1% 1/8W 0805                                                         | R19                                               | RC0805FR-<br>074K87L | Yageo                  |
| 49  | 1   | RES SMD 1.5kΩ 1% 1/8W 0805                                                           | R20                                               | RC0805JR-071K5L      | Yageo                  |
| 50  | 2   | RES SMD 5.1Ω 1% 1/4W 1206                                                            | R21,R22                                           | RC1206FR-075R1L      | Yageo                  |
| 51  | 1   | RES SMD 22kΩ 5% 1/8W 0603                                                            | R23                                               | RC0805JR-0722KL      | Yageo                  |
| 52  | 1   | RES SMD 62kΩ 5% 1/4W 1206                                                            | R24                                               | RC1206FR-0762KL      | Yageo                  |
| 53  | 1   | RES SMD 510kΩ 1% 1/8W 0805                                                           | R25                                               | RC0805FR-<br>07510KL | Yageo                  |
| 54  | 1   | RES SMD 820Ω 1% 1/8W 0805                                                            | R33                                               | RC0805JR-<br>07820RL | Yageo                  |

## EVAL-M1-36-44A User Manual iMOTION™ Modular Application Design Kit

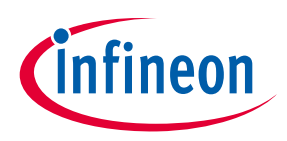

## Bill of Materials of EVAL-M1-36-44A

| No. | Qty | Part description                     | Designator                                                                                                    | Part number           | Manufacturer            |
|-----|-----|--------------------------------------|----------------------------------------------------------------------------------------------------|-----------------------|-------------------------|
| 55  | 1   | RES SMD 9.76kΩ 1% 1/8W 0805          | R34                                                                                                    | RC0805FR-<br>079K76L  | Yageo                   |
| 56  | 3   | RES SMD 0.5Ω 1% 1/4W 1206            | RS1, RS2, RS3                                                                                                    | RL1206FR-070R5L       | Yageo                   |
| 57  | 1   | NTC 15Ω 9MM DIA                      | RT1                                                                                                    | NTC15D-9              | SHIN-HANG               |
| 58  | 1   | Transformer EE13-10P                 | T1                                                                                                    | 750344226             | Wurth Electronics Inc.  |
| 59  | 18  | T TEST POINT PC MINI .040"D<br>WHITE | TP1, TP4, TP2,<br>TP3, TP5, TP6,<br>TP7, TP8,<br>TP9, TP10,<br>TP11, TP12,<br>TP13, TP14,<br>TP15, TP16,<br>TP17, TP18, | 5002                  | KEYSTONE<br>ELECTRONICS |
| 60  | 1   | IC MOTOR DRIVER PAR 37-PQFN          | Q1                                                                                                    | IRSM836-044MA         | Infineon Technologies   |
| 61  | 1   | IC REG LINEAR 3.3V 1A SOT223-4       | U1                                                                                                    | IFX1117MEV33HTM<br>A1 | Infineon Technologies   |
| 62  | 1   | IC AUX Power PD-DSO-12               | U2                                                                                                    | ICE5GR4780AG          | Infineon Technologies   |
| 63  | 1   | IC Opto Coupler                      | U3                                                                                                    | SFH617A-3X007         | Vishay                  |
| 64  | 1   | IC TL431DBZR                         | U4                                                                                                    | TL431DBZR             | Texas Instruments       |
| 65  | 1   | IC DUAL DIFF COMPARATOR 8-<br>SOIC   | U5                                                                                                    | LM393ADR              | Texas Instruments       |
| 66  | 1   | DIODE ZENER 22V 500mW<br>SOD123      | ZD1                                                                                                    | MMSZ525B-7-F          | Wurth Electronics Inc.  |

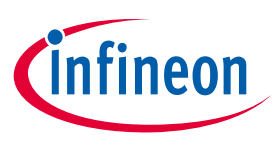

### Reference

## 8 Reference

- [1] Datasheet of Infineon IPM IRSM836-044MA, is available for download on Infineon's website
- [2] 2018-11\_AN2018-36\_EVAL-M1-IM231-A User Manual\_V1.0\_EN
- [3] EVAL-M1-101T User Manual is available for download on Infineon's website
- [4] EVAL-M1-183M User Manual is available for download on Infineon's website
- Note: All listed reference materials are available for download on Infineon's website <u>www.infineon.com/.</u> All the iMOTION MADK evaluation board's User Manuals are available at <u>www.infineon.com/MADK</u>

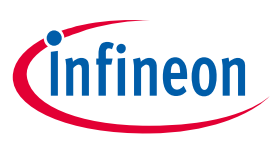

## **Revision History**

### Major changes since the last revision

| Version number | <b>Revision Date</b> | Revision description |
|----------------|----------------------|----------------------|
| 1.0            | 2019-07-25           | First release        |
|                |                      |                      |
|                |                      |                      |

#### **Trademarks of Infineon Technologies AG**

µHVIC™, µIPM™, µPFC™, AU-ConvertIR™, AURIX™, C166™, CanPAK™, CIPOS™, CIPURSE™, CoolDP™, CoolGaN™, COOLIR™, CoolSeT™, CoolSeT™, CoolSiC™, DAVE™, DI-POL™, DirectFET™, DrBlade™, EasyPIM™, EconoBRIDGE™, EconoDUAL™, EconoPACK™, EconoPIM™, EiceDRIVER™, eupec™, FCOS™, GaNpowIR™, HEXFET™, HITFET™, HybridPACK™, iMOTION™, IRAM™, ISOFACE™, IsoPACK™, LEDrivIR™, LITIX™, MIPAQ™, ModSTACK™, my-d™, NovalithIC™, OPTIGA™, OptiMOS™, ORIGA™, PowIRaudio™, PowIRStage™, PrimePACK™, PrimeSTACK™, PROFET™, PRO-SIL™, RASIC™, REAL3™, SmartLEWIS™, SOLID FLASH™, SPOC™, StrongIRFET™, SupIRBuck™, TEMPFET™, TRENCHSTOP™, TriCore™, UHVIC™, XHP™, XMC™

Trademarks updated November 2015

#### **Other Trademarks**

All referenced product or service names and trademarks are the property of their respective owners.

Edition 2019-07-25

Published by

Infineon Technologies AG

81726 Munich, Germany

© 2019 Infineon Technologies AG. All Rights Reserved.

Do you have a question about this document? Email: erratum@infineon.com

Document reference AN2019-03 EVAL-M1-36-44A User Manual

#### IMPORTANT NOTICE

The information contained in this application note is given as a hint for the implementation of the product only and shall in no event be regarded as a description or warranty of a certain functionality, condition or quality of the product. Before implementation of the product, the recipient of this application note must verify any function and other technical information given herein in the real application. Infineon Technologies hereby disclaims any and all warranties and liabilities of any kind (including without limitation warranties of noninfringement of intellectual property rights of any third party) with respect to any and all information given in this application note.

The data contained in this document is exclusively intended for technically trained staff. It is the responsibility of customer's technical departments to evaluate the suitability of the product for the intended application and the completeness of the product information given in this document with respect to such application. For further information on the product, technology delivery terms and conditions and prices please contact your nearest Infineon Technologies office (www.infineon.com).

Please note that this product is not qualifiec according to the AEC Q100 or AEC Q101 documents of the Automotive Electronics Council.

#### WARNINGS

Due to technical requirements products may contair dangerous substances. For information on the types in question please contact your nearest Infineor Technologies office.

Except as otherwise explicitly approved by Infineor Technologies in a written document signed by authorized representatives of Infineor Technologies, Infineon Technologies' products may not be used in any applications where a failure of the product or any consequences of the use thereof car reasonably be expected to result in personal injury. 单击下面可查看定价,库存,交付和生命周期等信息

>>Infineon(英飞凌)